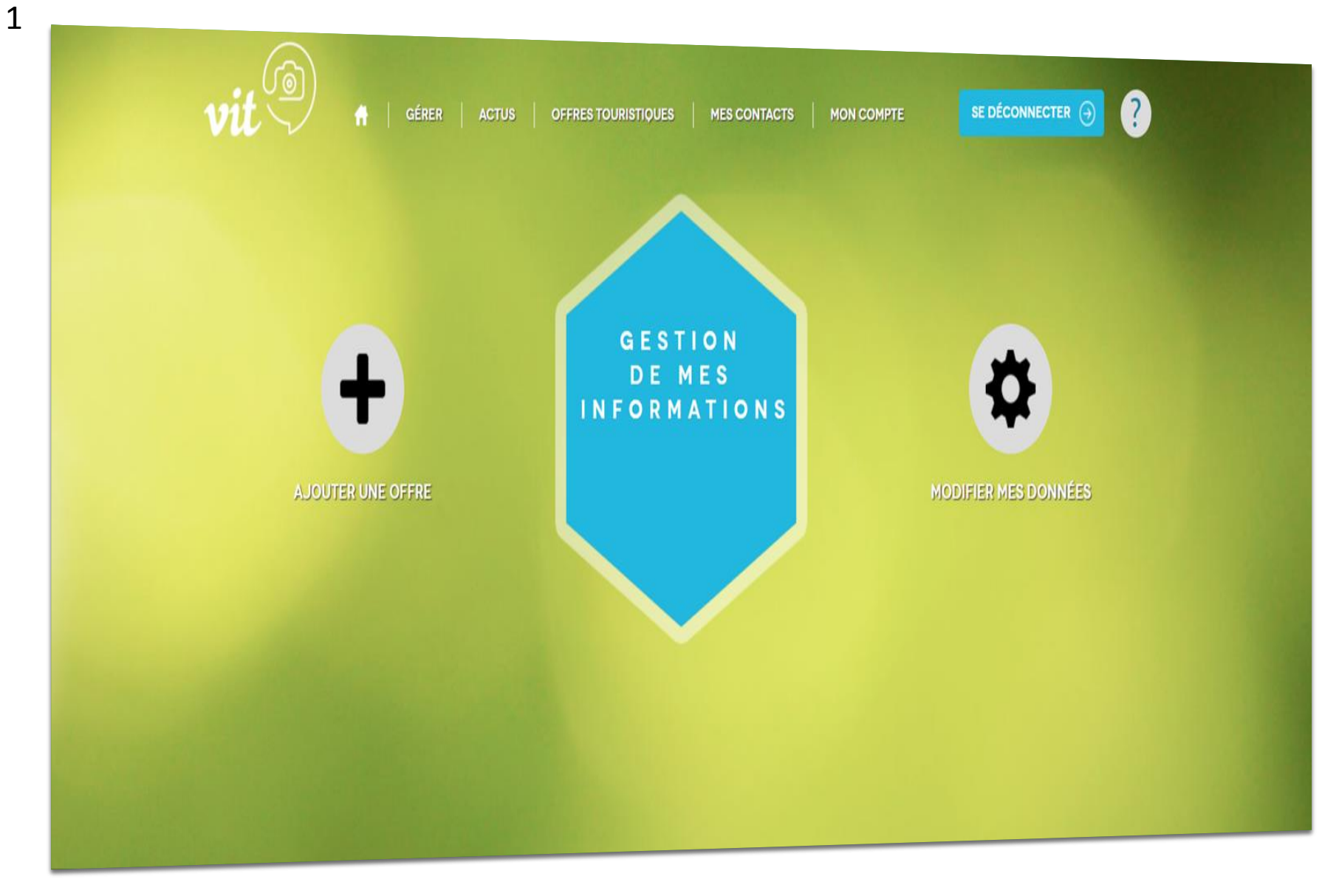

# **Saisir mes expériences CALVADOS TIME**

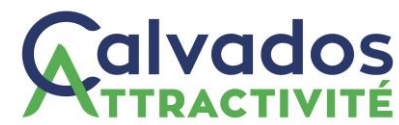

## Sommaire

- 1. Connexion / Présentation de l'interface
- 2. Création d'une nouvelle manifestation
- 3. Mise à jour de vos manifestations

## 1. Connexion / Présentation de l'interface

Pour accéder à votre compte et mettre à jour vos offres, vous devez saisir l'adresse suivante dans votre navigateur (MOZILLA FIREFOX ou GOOGLE CHROME uniquement)

https://normandie-vit.tourinsoft.com/

Commencez par :

- 1. Sélectionner la Normandie dans le champ Région
- 2. Saisir le Nom d'utilisateur qui vous a été fourni
- 3. Saisir votre Mot de passe

.....

4. Cliquer sur le bouton **Connexion** 

Si vous avez oubliez votre mot de passe cliquez sur Mot de passe perdu.

| vit                                  |
|--------------------------------------|
|                                      |
| Région : Sélectionner votre région 🝷 |
|                                      |
| Nom d'utilisateur :                  |
|                                      |
| Mot de passe :                       |
| Garder ma session active             |
| Connexion                            |
| Demander un code<br>d'identification |
| Mot de passe perdu                   |
|                                      |

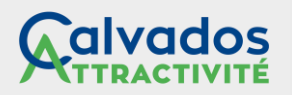

## L'interface

Depuis cette interface vous pourrez modifier ou ajouter des offres.

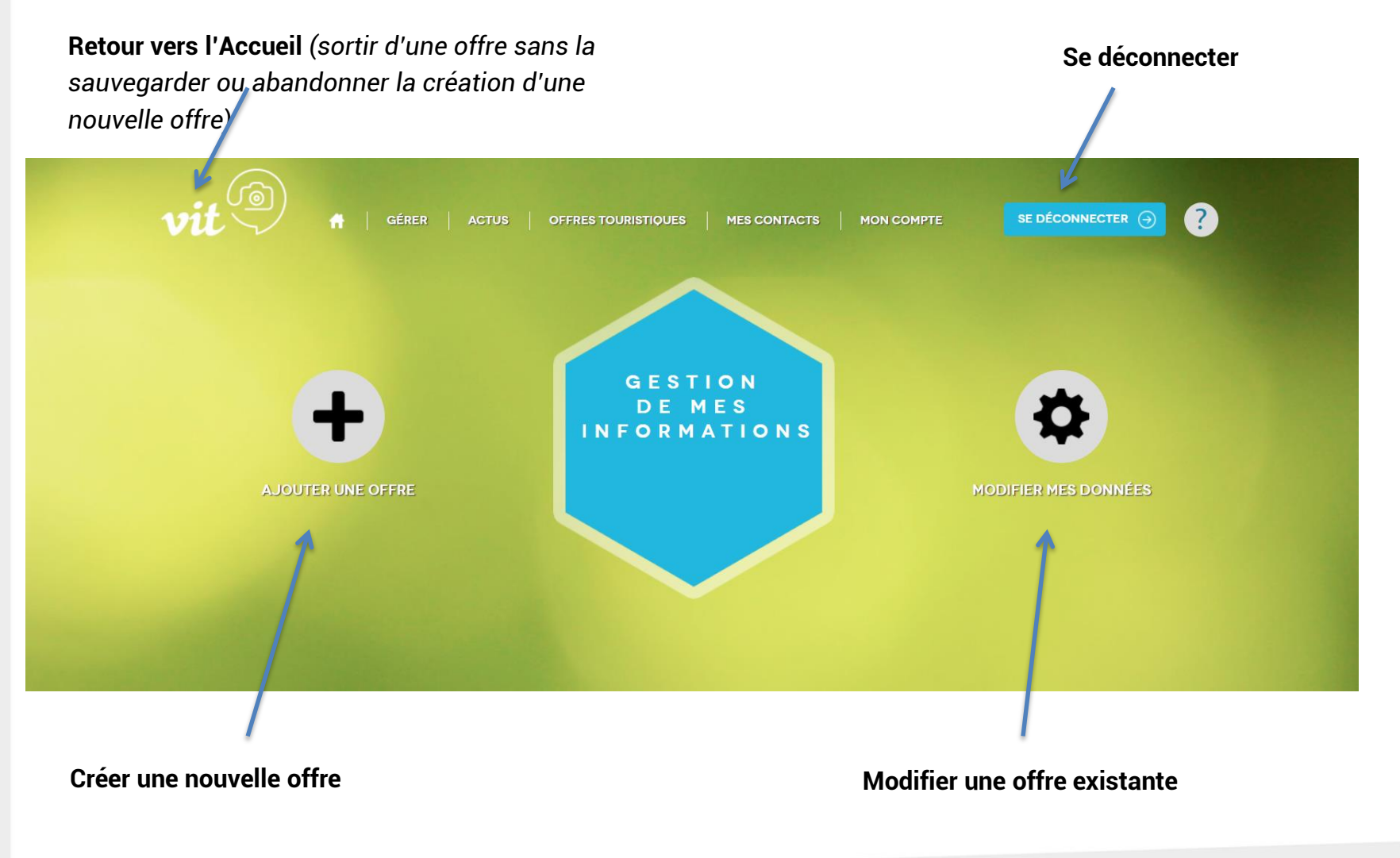

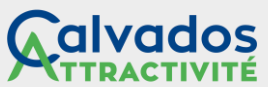

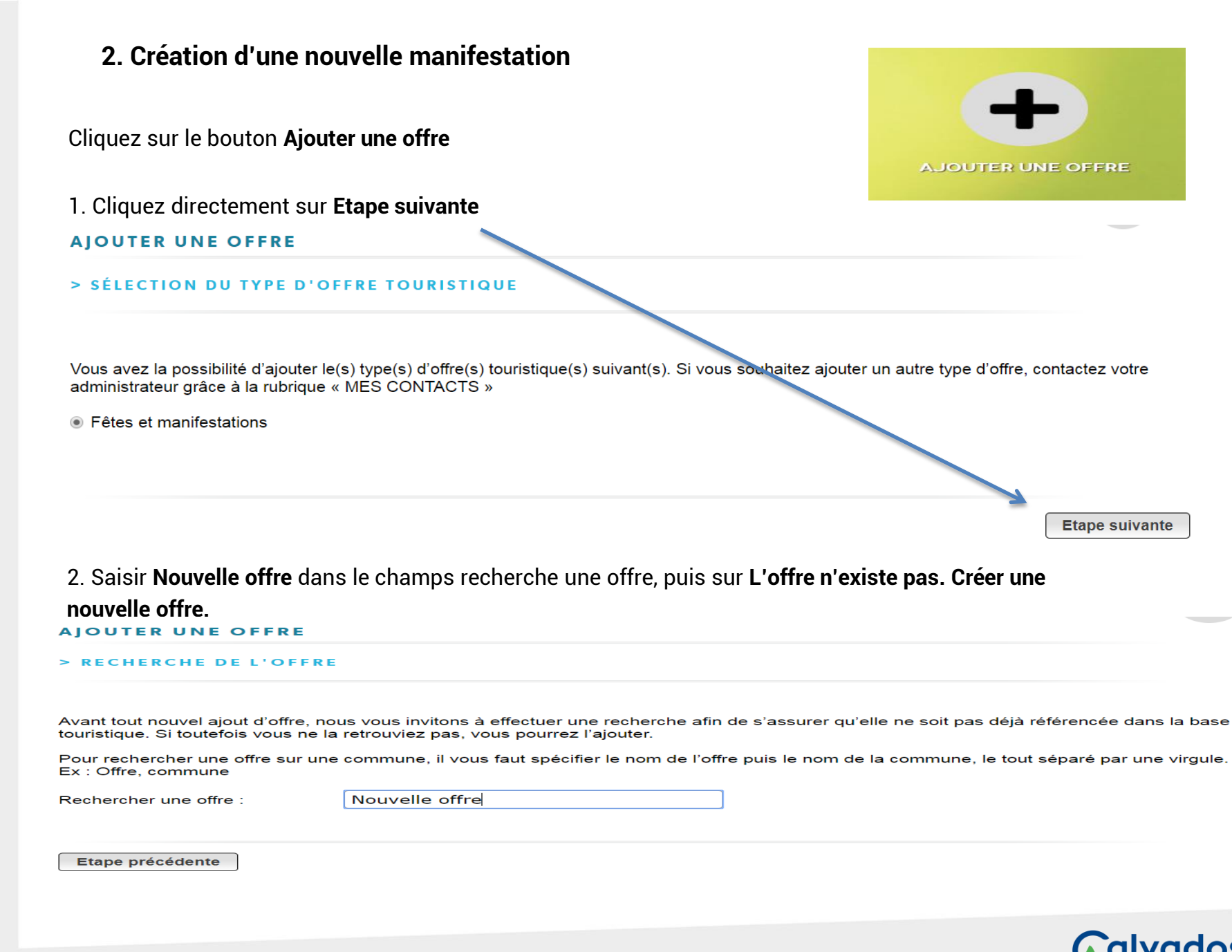

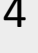

### 3. Saisir le **Code Postal** de la commune concernée par la manifestation puis **Etape suivante**

| AJOUTER UNE OFFRE                                                                                                    |                |
|----------------------------------------------------------------------------------------------------|----------------|
| > SÉLECTION DE LA COMMUNE                                                                                                    |                |
| Commune ou Code Postal :                                                                                                    |                |
| Etape précédente                                                                                                    | Etape suivante |
| <ul> <li>4. Lire les CGU, aller tout en bas de la page, cochez les conditions et valider les CGU.</li> <li>J'accepte les conditions générales d'utilisation</li> </ul> | Ļ              |
| Etape précédente Vali                                                                                                    | der mes CGU    |
| 5. Commencer la saisie, les <mark>champs en rouge</mark> sont obligatoires.                                                                                            |                |
| Enregistrer et Quitter (san<br>possibilité de revenir sur<br>l'offre)                                                                                                  | S              |
| Retour à l'accueil                                                                                                    |                |
| Il est possible de se déplacer dans les champs à remplir grâce au menu                                                                                                 |                |
| IDENTIFICATION         ACCÈS LOCALISATION         ACCUEIL         TARIFS         MULTIMÉDIA                                                                            | >              |
|                                                                                                    |                |

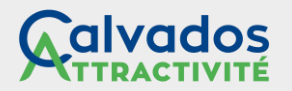

| <                                                                                                    | IDENTIFICATION | ACCÈS LOCALISATION | ACCUEIL | TARIFS | MULTIMÉDIA |  |  |  |  |
|----------------------------------------------------------------------------------------------------|----------------|--------------------|---------|--------|------------|--|--|--|--|
| Nom manifestation                                                                                                    |                |                    |         |        |            |  |  |  |  |
| Nom manifestation *                                                                                                    |                |                    |         |        |            |  |  |  |  |
| 50 caractères maximum – Privilégiez un titre réaliste à un titre imagé – <b>Calvados Attractivité réserve le doit de</b><br>l'aiuster avec votre validation. |                |                    |         |        |            |  |  |  |  |

Descriptif de la manifestation

Descriptif de la manifestation \*

Descriptif de votre activité : produire un texte attractif et donnant une idée du contenu de l'animation – *Calvados Attractivité se réserve le droit de l'ajuster.* 

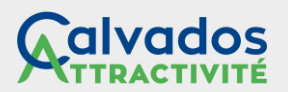

| <                                                                                                    | IDENTIFICATIO       | N ACCÈS LO | CALISATION     | ACCUEIL T         | ARIFS       | MULTIMÉDIA   |        |  |
|----------------------------------------------------------------------------------------------------|---------------------|------------|----------------|-------------------|-------------|--------------|--------|--|
| Dates de la manifestation       Mode tableau       *         Date début       Date fin       Heure obvert 1       Heure fermeture 1       Heure ouvert 2       Heure fermeture 2 |                     |            |                |                   |             |              |        |  |
|                                                                                                    | Pas de données<br>+ |            |                |                   |             |              |        |  |
| <ol> <li>2 possibilités pour saisir les dates :</li> <li>1. En ajoutant une ligne par date</li> <li>2. En utilisant le calendrier de saisie de type google agenda.</li> </ol>    |                     |            |                |                   |             |              |        |  |
| Dates de la manifestation Mode tableau •*                                                                                                    |                     |            |                |                   |             |              |        |  |
|                                                                                                    | Date début          | Date fin   | Heure ouvert 1 | Heure fermeture 1 | Heure ouver | Heure fermer | ture 2 |  |

1. En ajoutant une ligne par date

Il suffit d'entrer les dates de début, de fin et les horaires de début et de fin. Vous pouvez entrer 2 périodes d'horaire par date.

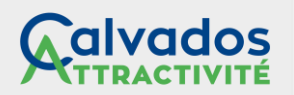

| <                                                       | IDENTIFIC      | CATION          | ACCÈS LOCA   | LISATIC | ACCUEI     | L TARIFS | MULTIMÉDIA |          |
|---------------------------------------------------------|----------------|-----------------|--------------|---------|------------|----------|------------|----------|
| FMANOR014V52N2OM     Image: Création : 10/01/2019 15:30 |                |                 |              |         |            |          |            |          |
| ľ                                                       | IDENTIFICATION | ACCÈS LOCALISAT | TION ACCUEIL | TARIFS  | MULTIMÉDIA |          |            |          |
| Dates de la manifestation  Mode calendrier *            |                |                 |              |         |            |          |            |          |
| <                                                       | janvier 2019   | >               | $\sim$       |         |            |          | Jour Sema  | ine Mois |
|                                                         | lun.           | mar.            | mer.         |         | jeu.       | ven.     | sam.       | dim.     |
|                                                         | 31             |                 | 01           | 02      | 03         | 04       | 05         | 06       |
|                                                         | 07             |                 | 08           | 09      | 10         | 11       | 12         | 13       |
|                                                         | 14             |                 | 15           | 16      | 17         | 18       | 19         | 20       |

#### 1. En utilisant le Mode calendrier

Double cliquez sur une date, cela ouvre une pop-up de type google agenda.

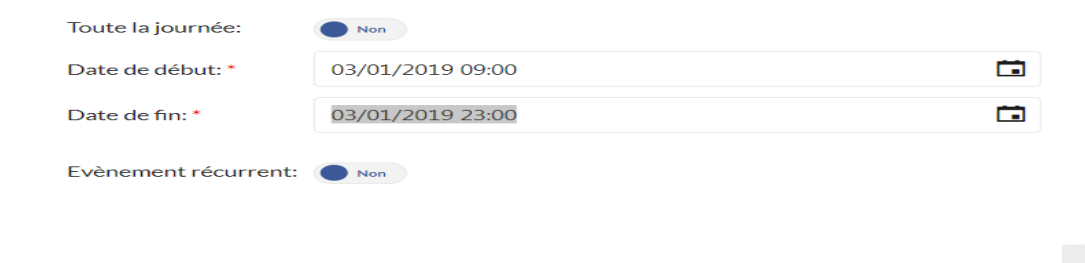

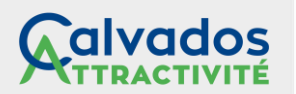

Annuler

| <          | IDENTIFICATION | ACCÈS LOCALISATION | ACCUEIL | TARIFS | MULTIMÉDIA |  |
|------------|----------------|--------------------|---------|--------|------------|--|
| ieu princi | pal            |                    |         |        |            |  |

Q Saisir votre adresse

#### Saisir l'adresse de votre propriété

. Le lieu de la manifestation ne peut pas être situé en dehors du Calvados.

#### Un pavé adresse apparaît :

#### Lieu principal

| 1 Rechercher une adresse      |                                                                         |   |  |  |  |  |  |
|-------------------------------|-------------------------------------------------------------------------|---|--|--|--|--|--|
| Adresse 1*<br>Avenue de Paris | Ex : Calvados Huet                                                      | 8 |  |  |  |  |  |
| Adresse 1 suite               | L'adresse de la rue                                                     |   |  |  |  |  |  |
| Adresse 2                     |                                                                         |   |  |  |  |  |  |
| Adresse 3                     | Le nom de l'ancienne commune si nécessaire (ex : Saint Cyr du Ronceray) |   |  |  |  |  |  |
| Lieu principal *              | Le nom de la nouvelle commune doit s 'afficher automatiquement          | 8 |  |  |  |  |  |
| Code postal<br>14000          |                                                                         | ⊗ |  |  |  |  |  |
| INSEE Commune * 14118         |                                                                         |   |  |  |  |  |  |

zone Géographique : CAEN - COTE DE NACRE, PLAINE DE CAEN, Zone – Calvados – CU Caen la mer, Itinéraire Vélo Francette

> zone Itinéraires : Itinéraire Vélo Francette

zones touristiques : PLAINE DE CAEN

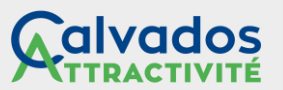

|                                                                                                    | ACCÈS LOCALISATION                    | ACCUEIL | TARIFS | MULTIMÉDIA |
|----------------------------------------------------------------------------------------------------|---------------------------------------|---------|--------|------------|
| tégorie                                                                                                    |                                       |         |        |            |
| atégorie                                                                                                    |                                       |         |        |            |
|                                                                                                    |                                       |         |        |            |
| ième                                                                                                    |                                       |         |        |            |
| héme                                                                                                    |                                       |         |        |            |
|                                                                                                    |                                       |         |        |            |
| Dans <b>Catégorie (</b> cocher) :                                                                                                    |                                       |         |        |            |
| Tourisme d'entreprise, visi                                                                                                    | ite technique. Visites                |         |        |            |
|                                                                                                    | · · · · · · · · · · · · · · · · · · · |         |        |            |
|                                                                                                    |                                       |         |        |            |
| Dana Thoma (apphar)                                                                                                    |                                       |         |        |            |
| Dans <b>Thème (</b> cocher) :                                                                                                    |                                       |         |        |            |
| Dans <b>Thème (</b> cocher) :<br>Gastronomie                                                                                                    |                                       |         |        |            |
| Dans <b>Thème</b> (cocher) :<br>Gastronomie<br>Evénement régional/départemental                                                                                                    |                                       |         |        |            |
| Dans <b>Thème</b> (cocher) :<br>Gastronomie<br>Evénement régional/départemental                                                                                                    |                                       | •       |        |            |
| Dans <b>Thème</b> (cocher) :<br>Gastronomie<br>Evénement régional/départemental                                                                                                    |                                       | •       |        |            |
| Dans Thème (cocher) :<br>Gastronomie<br>vénement régional/départemental<br>Evénement régional/départemental<br>950ème anniversaire de la Bataille d'Hastings                                                                     |                                       | •       |        |            |
| Dans Thème (cocher) :<br>Gastronomie<br>Evénement régional/départemental<br>Evénement régional/départemental<br>950ème anniversaire de la Bataille d'Hastings<br>Balades et randos nautiques                                     |                                       | -       |        |            |
| Dans Thème (cocher) :<br>Gastronomie<br>Evénement régional/départemental<br>Evénement régional/départemental<br>950ème anniversaire de la Bataille d'Hastings<br>Balades et randos nautiques<br>Brin de culture                  |                                       | •       |        |            |
| Dans Thème (cocher) :<br>Gastronomie<br>Evénement régional/départemental<br>Evénement régional/départemental<br>950ème anniversaire de la Bataille d'Hastings<br>Balades et randos nautiques<br>Brin de culture<br>Calvados Time |                                       | •       |        |            |

Dans Evénement régional/départemental sélectionnez Calvados Time.

#### Adresse de l'organisateur

Q Saisir votre adresse

Pour Adresse de l'organisateur : Procéder comme pour Lieu principal.

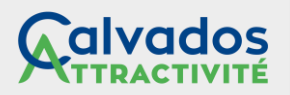

| <                                                                     | IDENTIFICATION | ACCÈS LOCALISATION | 4 | ACCUEIL | TARIFS | MULTIMÉDIA |  |  |  |
|-----------------------------------------------------------------------|----------------|--------------------|---|---------|--------|------------|--|--|--|
| Moyens de Communication *<br>Type d'accès Télécom Coordonnées Télécom |                |                    |   |         |        |            |  |  |  |
|                                                                       |                |                    |   |         |        |            |  |  |  |
| Cliquez pour aiouter un téléphone filaire ou cellulaire.              |                |                    |   |         |        |            |  |  |  |

Vous devez obligatoirement renseigner un numéro de téléphone pour information et réservation au public. Eventuellement un mail d'information au public qui sera utilisé sur les sites internet.

| Qui contacter ? Of Déplier tous les champs |                 |     |        |            |  |  |  |  |
|--------------------------------------------|-----------------|-----|--------|------------|--|--|--|--|
|                                            | Type de contact | Nom | Prénom | Tél mobile |  |  |  |  |
|                                            |                 |     |        |            |  |  |  |  |
|                                            | Ligne directe   |     |        |            |  |  |  |  |
|                                            | Fax             |     |        |            |  |  |  |  |
|                                            | Email           |     |        |            |  |  |  |  |

Indiquer un contact **Mise à jour** obligatoire, correspondant à la personne ayant saisi cette manifestation (cette information n'est pas transmise au public), remplir **Type de contact, Nom, Prénom et Email** au minimum.

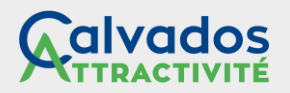

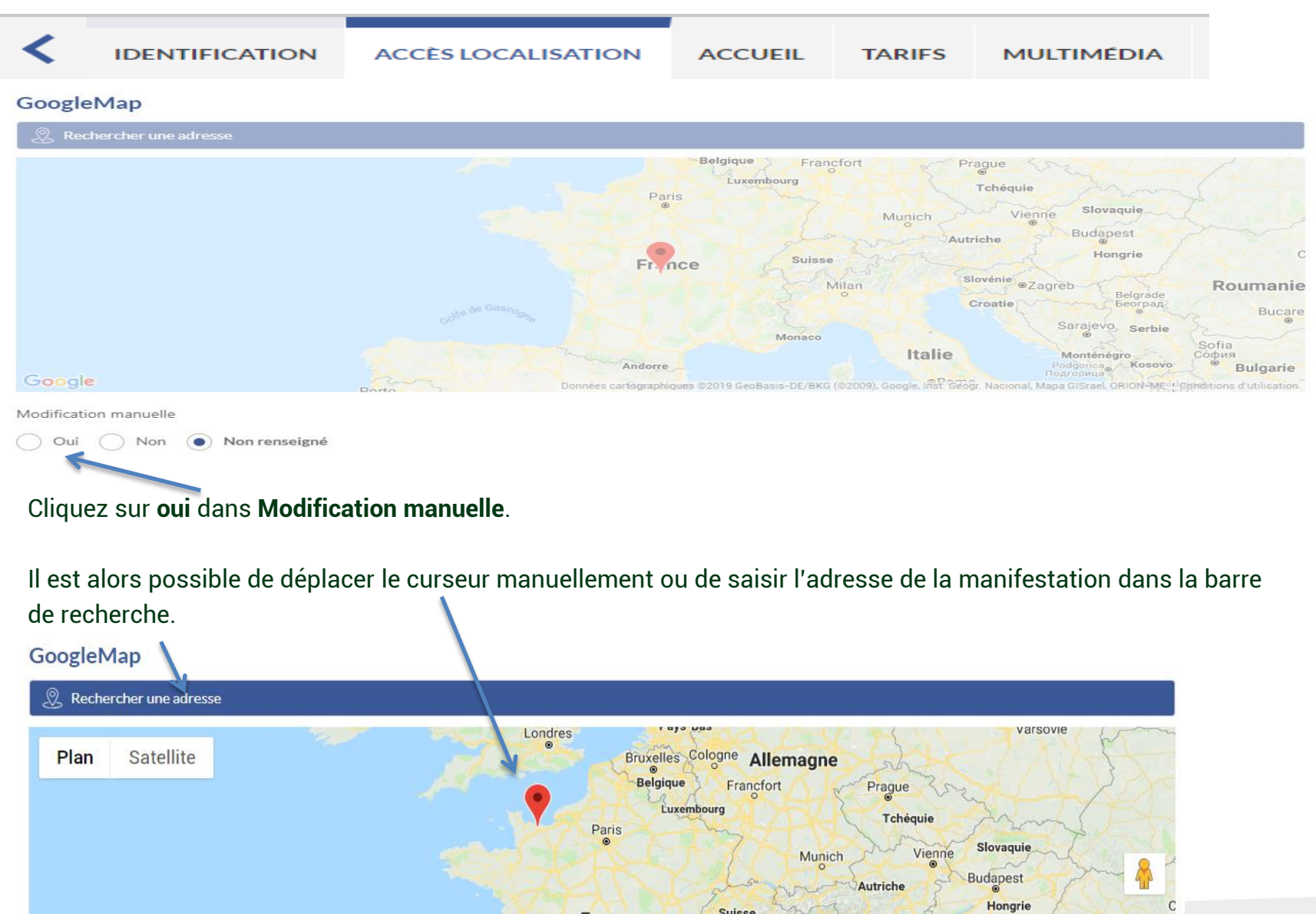

Suisse

Mila

Slovénie

●Zagreb

Rou

France

| <  | IDENTIFICATION                     | ACCÈS LOCALISATION        | ACCUEIL       | TARIFS       | MULTIMÉDIA        | EQUIPEMENT/SERVIC       | e/activités |
|----|------------------------------------|---------------------------|---------------|--------------|-------------------|-------------------------|-------------|
| In | diquez la durée de la              | a manifestation en minut  | es.           |              |                   |                         |             |
| I  | Durée de la manifestatio           | on                        |               |              |                   |                         |             |
|    | Durée de la manifestation (en mini | utes)                     |               |              |                   | •                       |             |
| I  | Personne handicapée                |                           |               |              |                   |                         |             |
| ŀ  | Accueil handicapés                 |                           |               |              |                   |                         |             |
| (  | Oui Non Oui Non re                 | enseigné                  |               |              |                   |                         |             |
|    | Adapté (non labelisé)              | 7                         |               |              |                   | -                       |             |
| (  | Carte sonote                       |                           |               |              |                   |                         |             |
| (  | Oui 🖉 Non 💿 Non re                 | enseigné                  |               |              |                   |                         |             |
| Si | i vous estimez que v               | otre manifestation est ac | laptée aux d  | ifférents h  | andicaps, précis  | er moteur, auditif et/o | u           |
| Vİ | suel. (cette dernière              | information est à rempli  | r en tonction | i des inforr | nations à votre d | disposition).           |             |

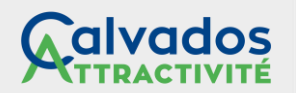

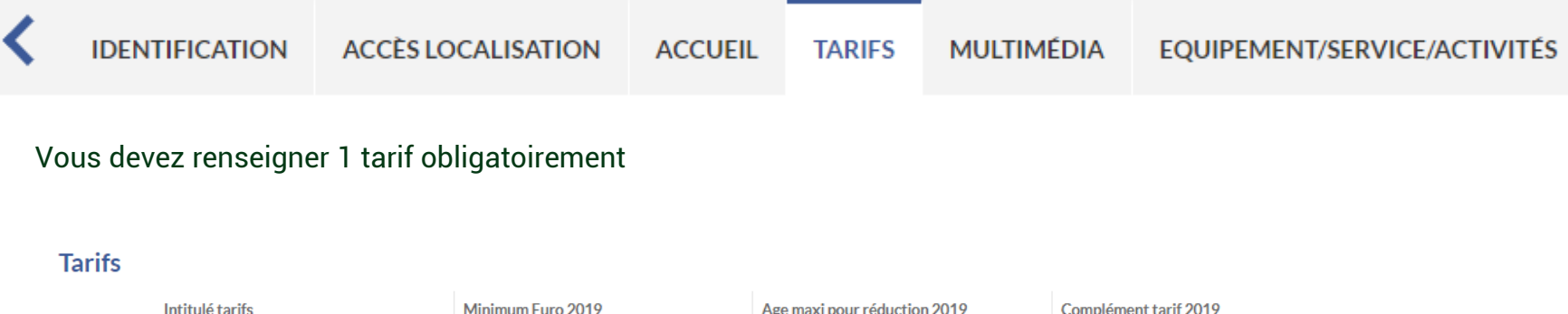

| Intitulé tarifs                                    | Minimum Euro 2019 | Age maxi pour réduction 2019          | Complément tarif 2019 |
|----------------------------------------------------|-------------------|---------------------------------------|-----------------------|
|                                                    |                   |                                       |                       |
|                                                    |                   | - Tarif de                            | e base = adulte       |
| <ul> <li>Cliquez sur la croix pour ajou</li> </ul> | uter un tarif. 🦯  | Tarif er                              | nfant                 |
| - Rentrez l'intitulé du tarif                      |                   | - Tarif fa                            | mille                 |
| - Le tarif dans le champ Minin                     | num Euro          | - Gratuit                             |                       |
|                                                    | · · · ·           | · · · · · · · · · · · · · · · · · · · | /                     |

- Indiquez éventuellement un âge maximum pour le tarif enfant ou pour la gratuité.
- Vous pouvez utiliser le champ **complément tarif** pour ajouter une explication. (Ex : le goûter est offert)

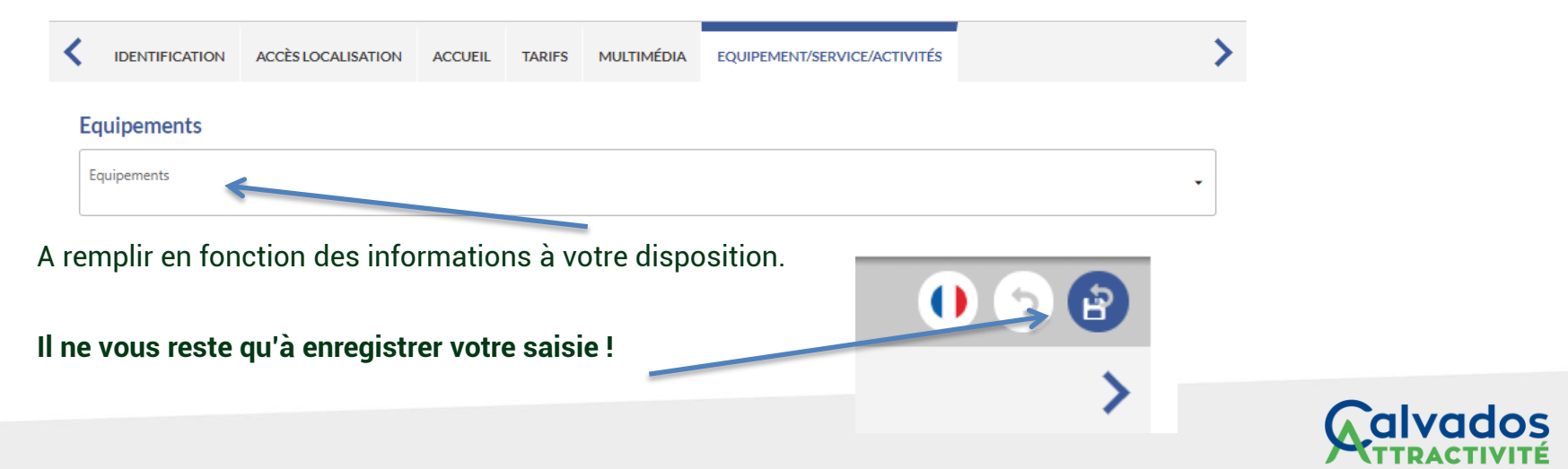

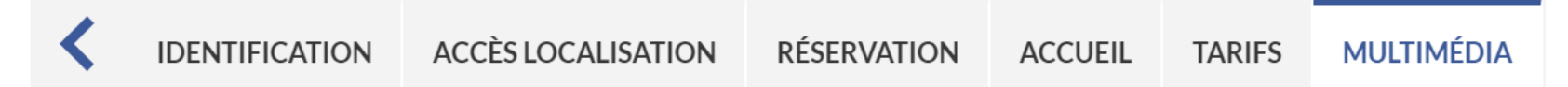

Pour ajouter des photos, les sélectionner en amont, elles doivent être **horizontales** et faire **1200 pixels x 900 pixels**. Vous devez avoir le copyright et vous assurer que vous avez les droits de cession non exclusive.

### **Photos**

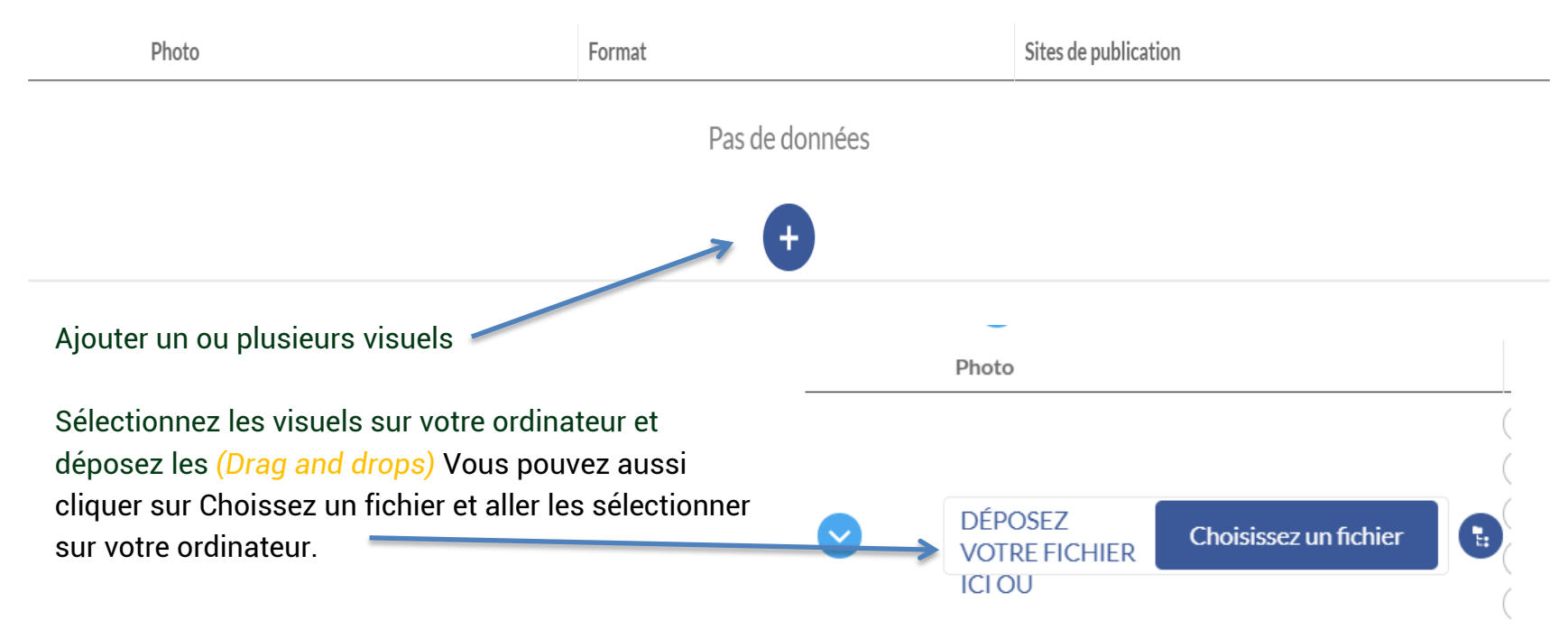

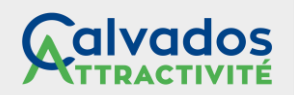

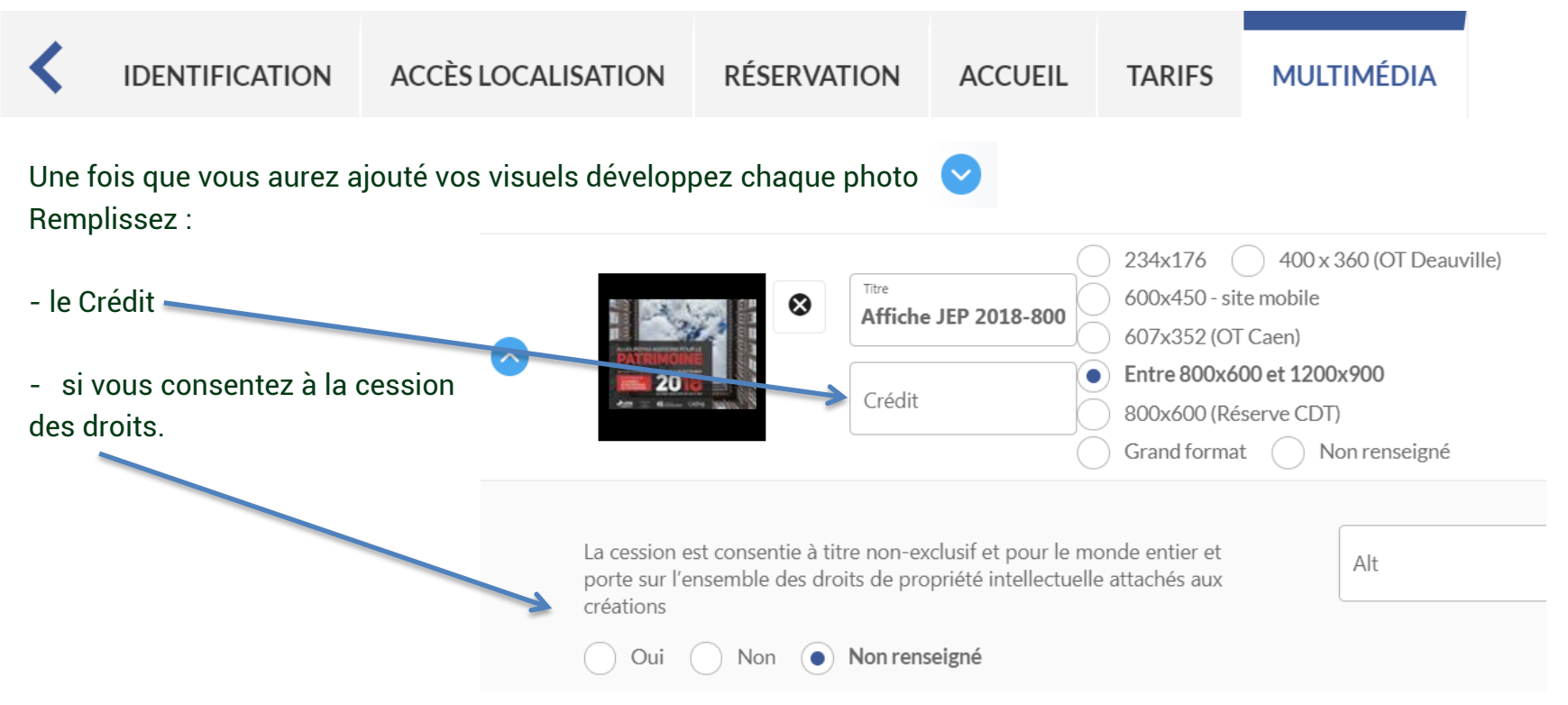

Vous devez procéder pour tous les visuels.

Vous pouvez également ajouter du son, des vidéos et des pdf.

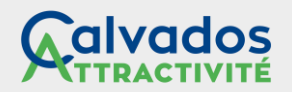

### 3. Mise à jour de manifestation

Cliquez sur le bouton **Modifier mes données** Sélectionner l'offre que vous souhaitez mettre à jour en cliquant dessus.

**Astuce :** Vous pouvez également supprimer une offre qui ne se renouvellera pas en cliquant sur le bouton « Supprimer » au bout de la ligne.

# MODIFIER MES DONNÉES : Fêtes et manifestations > Le jardin naturel: la vie du sol !

Il faudra ensuite corriger chaque champ en reprenant une à une les étapes de la rubrique **2. Création d'une nouvelle manifestation**.

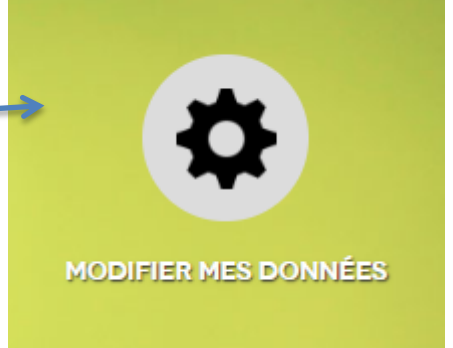

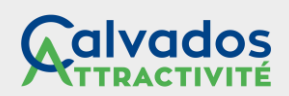